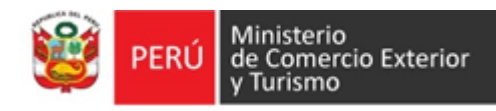

# Cartilla informativa App VUCE Perú Aplicativo Móvil

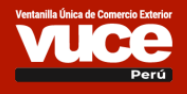

 Versión
 Fecha de Publicación

 1.0
 30.09.2020

 1.1
 05.02.2021

### Se pone en conocimiento de los administrados de la **Ventanilla Única de Comercio Exterior** el aplicativo móvil **VUCE Perú**, que permitirá realizar el seguimiento de sus operaciones en la **VUCE**. De este modo, el aplicativo servirá como un nuevo canal que permitirá contar en cualquier momento y lugar con información actualizada y confiable de su gestión administrativa.

# Instalación:

El aplicativo móvil **VUCE Perú** está publicado en las tiendas de **Google Play Store** y **Apple Store**, la descarga del App es gratuita.

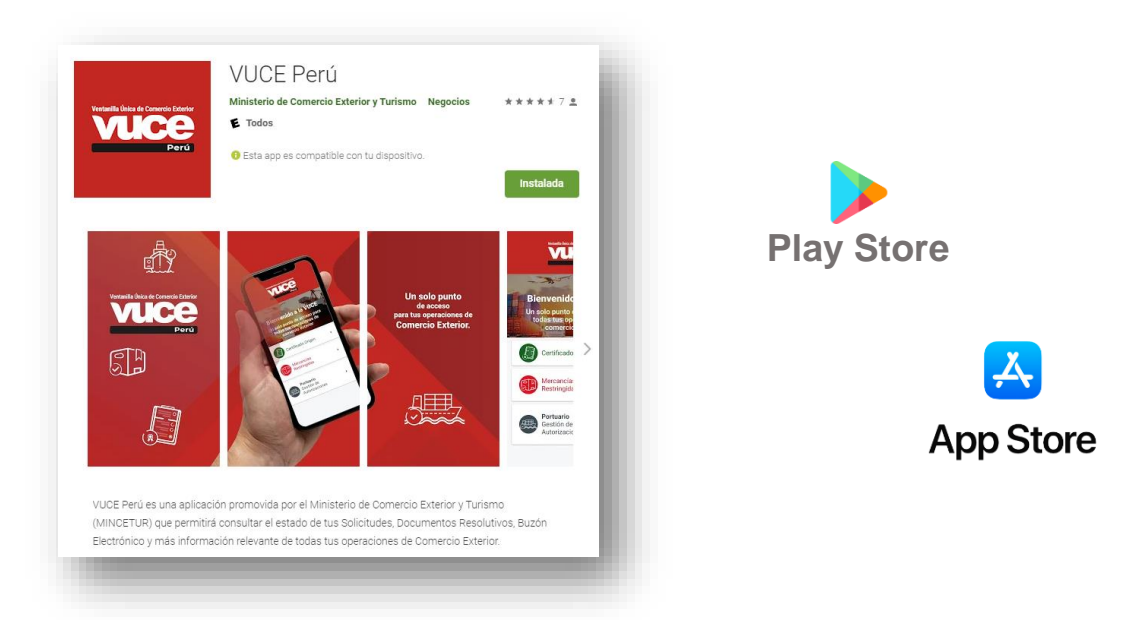

### Pasos:

- 1. Buscar el aplicativo móvil como **"VUCE Perú"** en Google Play Store o Apple Store.
- 2. Antes de instalar, asegurarse que la aplicación sea del Ministerio de Comercio Exterior y Turismo.
- 3. Instalar el aplicativo, pulse el botón Instalar y una vez finalizado pulse Abrir.

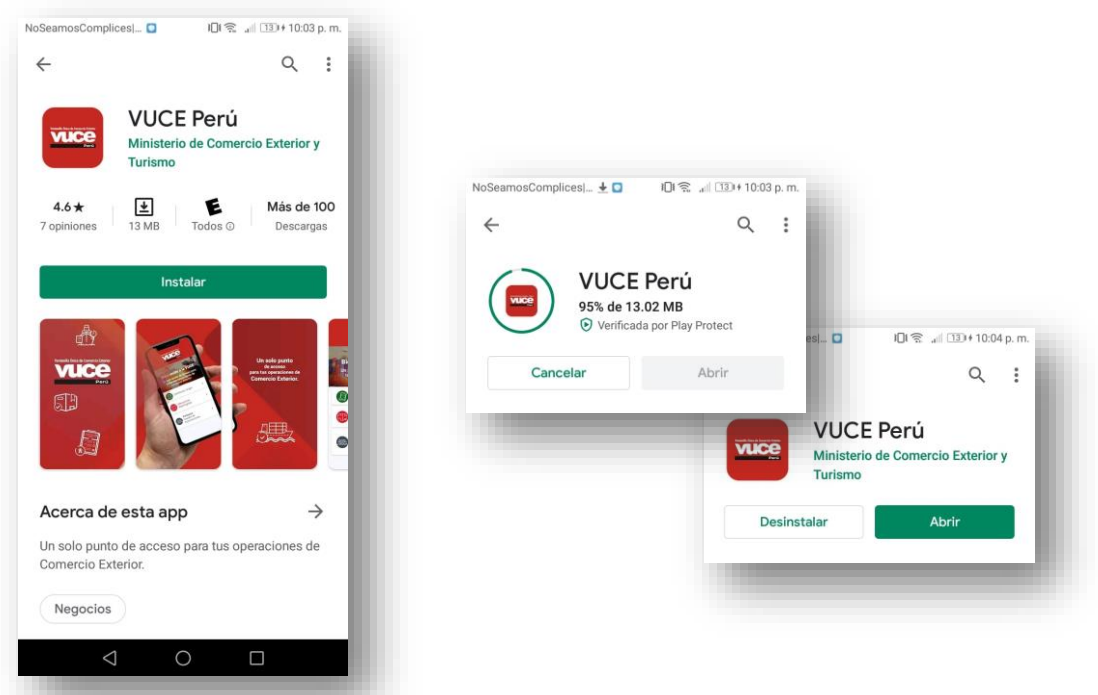

Ventanilla Única de Comercio Exterior

# **Funcionalidades:**

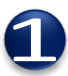

### Listado de Componentes

En la pantalla principal se puede elegir el componente al que se desea ingresar, cada componente tienen un color que se ve reflejado en la barra de navegación superior, íconos y botones.

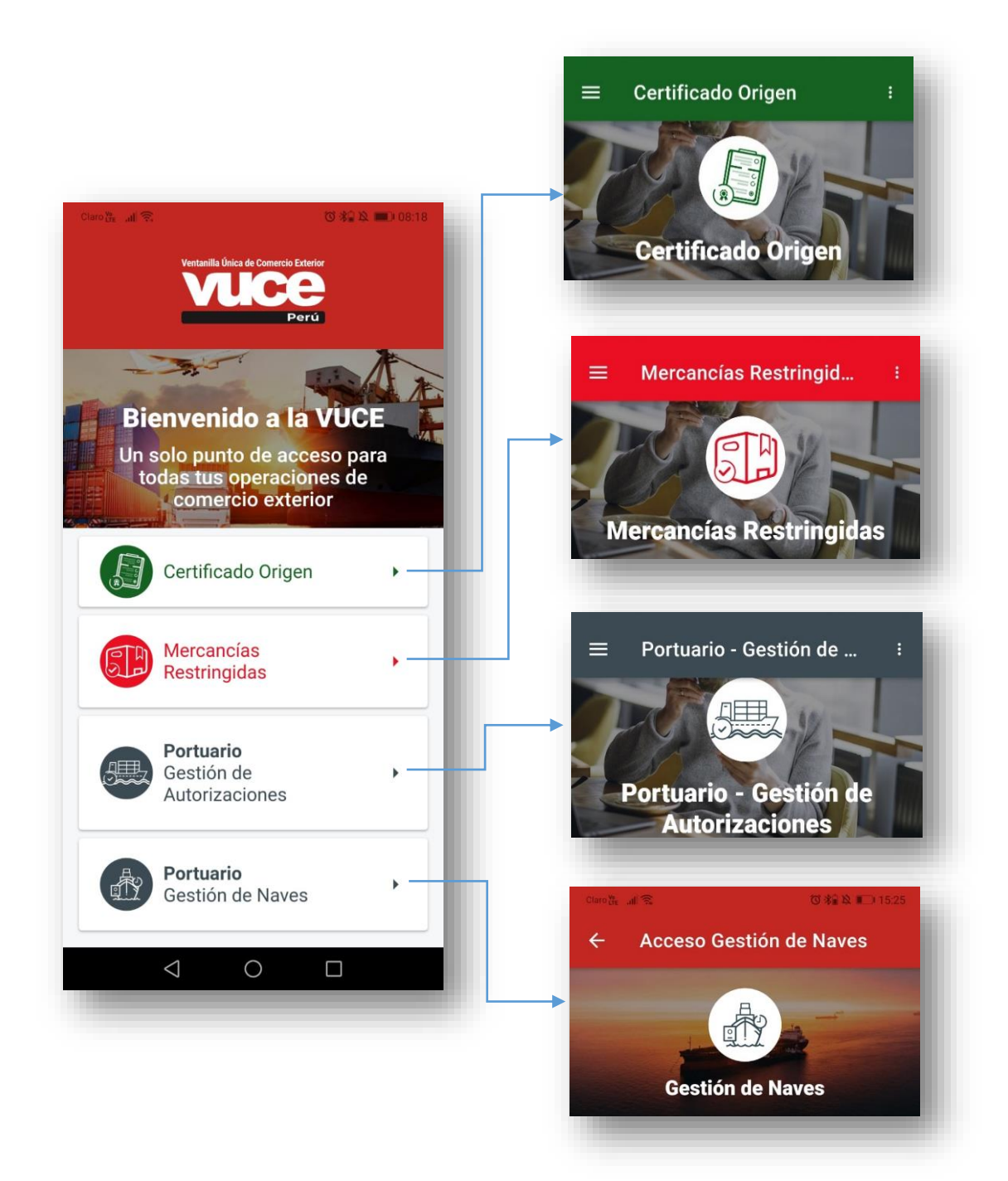

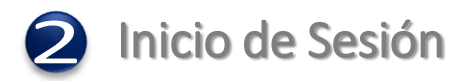

Para iniciar sesión el administrado debe ingresar los datos de su Clave SOL o DNI y Contraseña en cualquiera de los tres componentes Mercancías Restringidas, Origen y Portuario Gestión de Autorizaciones. En el Componente Portuario Gestión de Naves: El ingreso es con los datos del usuario para iniciar sesión en dicho componente.

| Bienvenido<br>ngresa los datos de tu Clave SOL                            | Gestión de Naves                                            |
|---------------------------------------------------------------------------|-------------------------------------------------------------|
| RUC DNI                                                                   | <b>Bienvenidos</b><br>Ingresa los datos para iniciar sesión |
| RUC                                                                       | 20507646051                                                 |
| Usuario                                                                   | kchillcce                                                   |
| Contraseña                                                                | Contraseña                                                  |
| Contrasenta                                                               | INGRESAR                                                    |
| Recuérdame, para entrar más fácil                                         |                                                             |
| Si olvidaste tu usuario y/o contraseña solicitalos<br>desde SUNAT Virtual |                                                             |
| Entrar                                                                    |                                                             |

Importante: Para iniciar sesión rápidamente activar la opción "Recuérdame, para entrar más fácil".

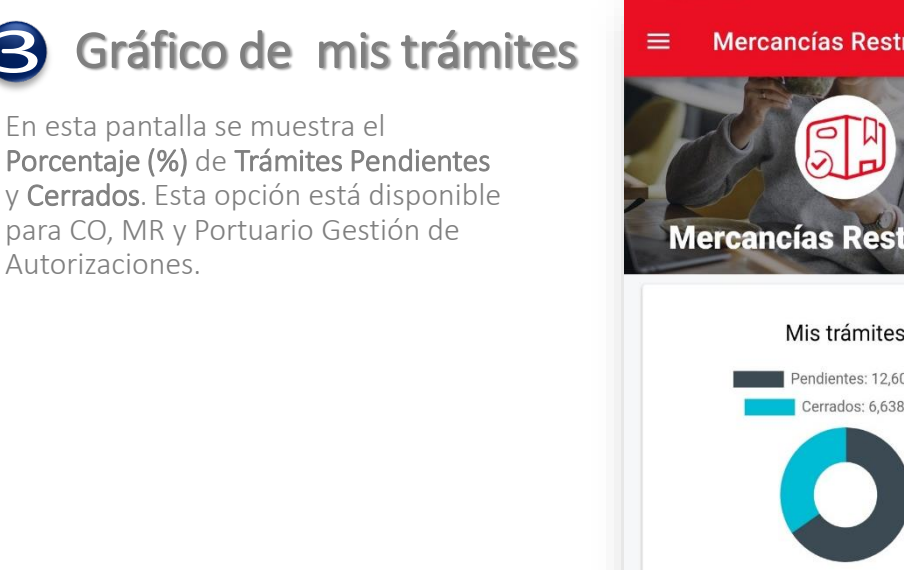

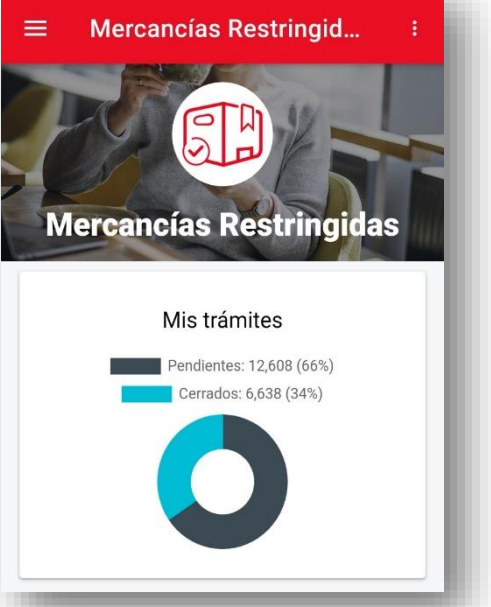

### Opciones de menú principal para los componentes: Mercancías Restringidas, Origen y Portuario (Gestión de Autorizaciones y Gestión de Naves)

El administrado dispone de las siguientes opciones por componente:

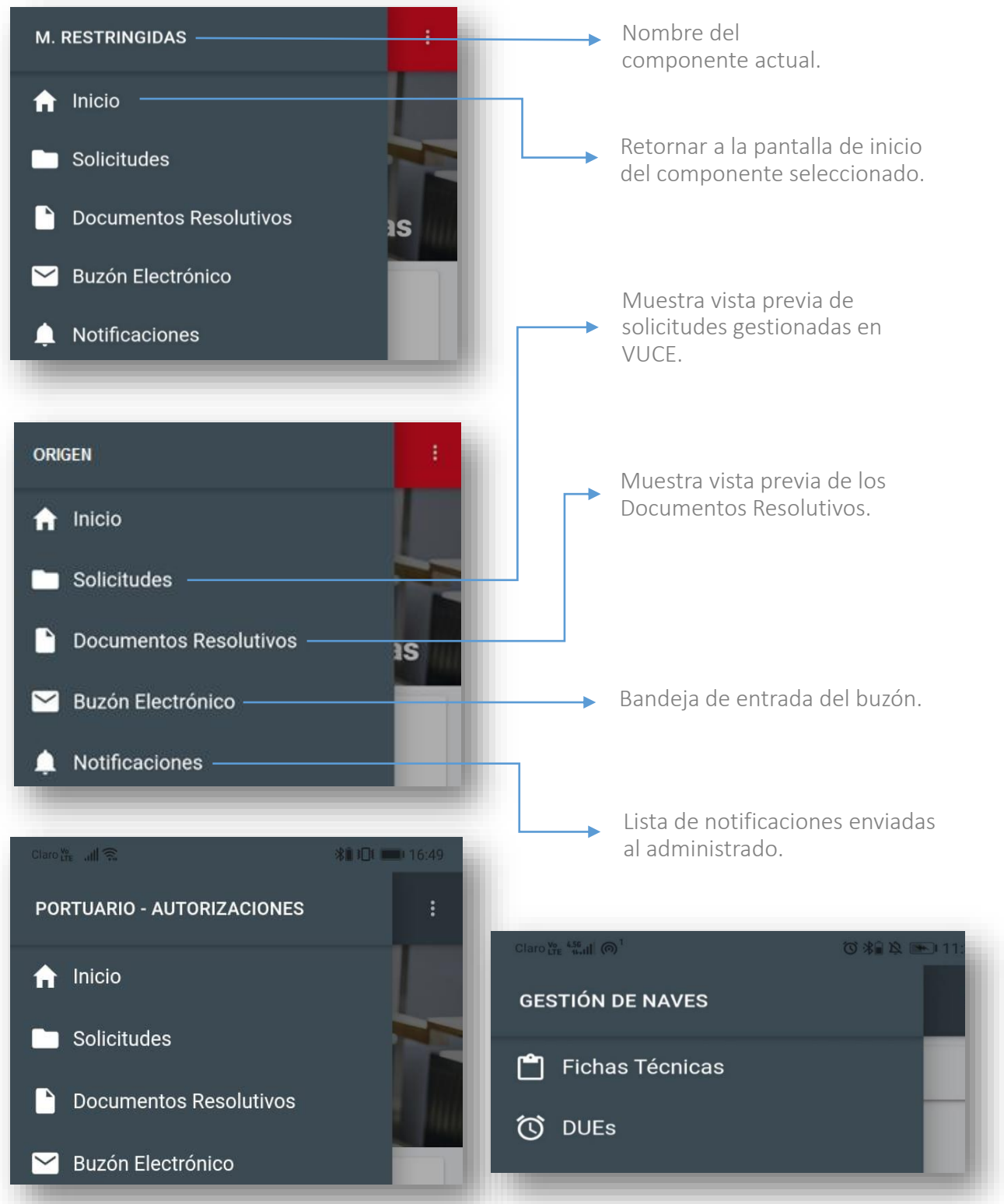

Ventanilla Única de Comercio Exterior

# Opciones de menú secundario de configuraciones

En la parte superior derecha de cada pantalla el administrado dispone de las siguientes opciones de menú:

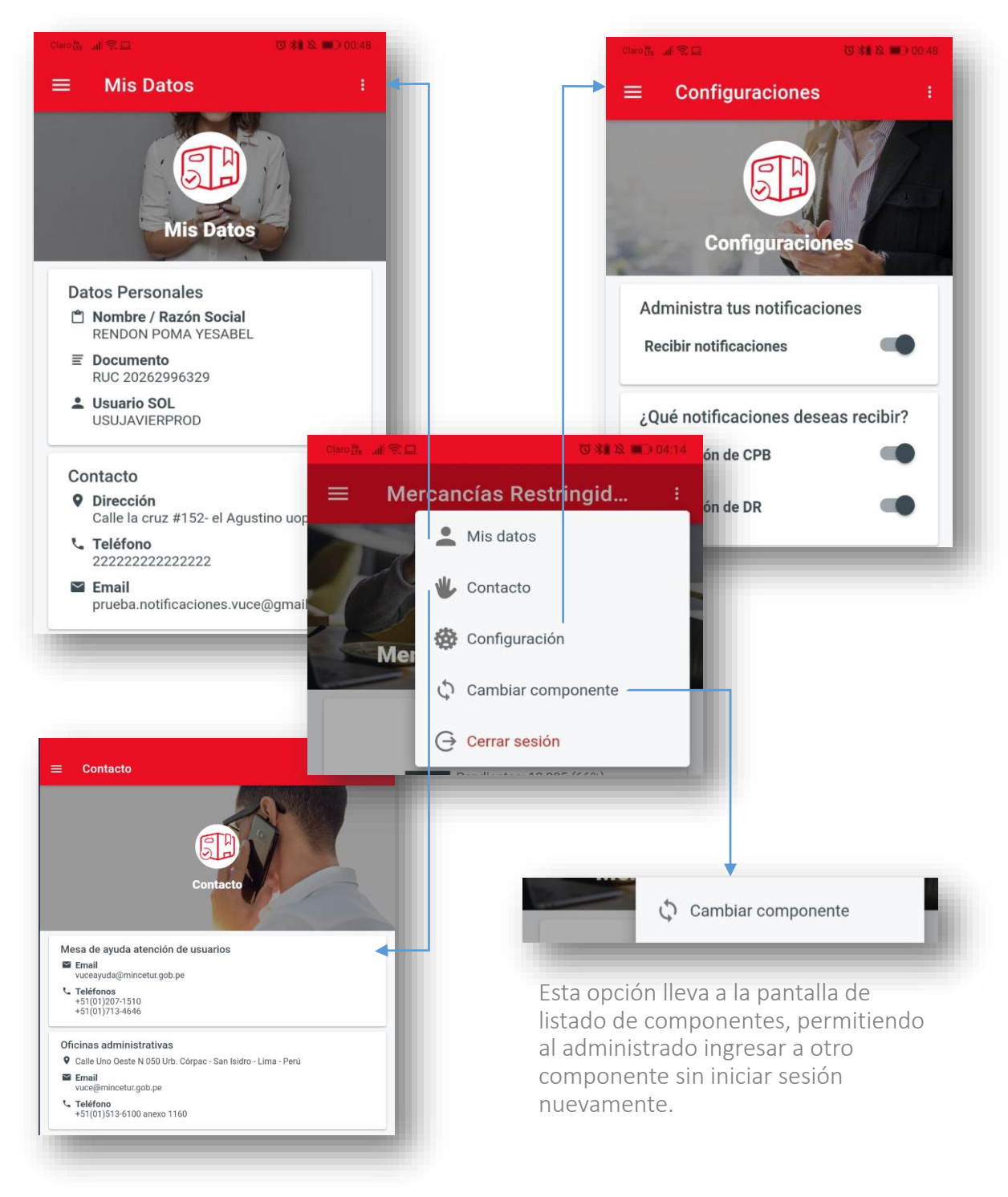

### Opciones para cambio rápido de componente en el menú principal

### CAMBIAR COMPONENTE

H **Certificado Origen** 

Bortuario - Autorizaciones

Opción disponible para Mercancías Restringidas, Origen y Portuario -Gestión de Autorizaciones.

### **D** Buscador

El administrado podrá utilizar el buscador ubicado en la parte superior de las Listas de Solicitudes. Documentos Resolutivos v Buzón Electrónico, el buscador tiene un texto descriptivo que hace referencia al término de búsqueda que debe ingresar. Por ejemplo en Solicitudes "Busca por Borrador (Solicitud) o SUCE". Al ingresar un término de búsqueda excluye los filtros aplicados.

| =              | Solicitud                 | es                  | ÷ |
|----------------|---------------------------|---------------------|---|
| Q              | Busca por B               | orrador o SUCE      |   |
| FECHA<br>24/04 | REGISTRO:<br>4/2020 11:32 | de 3 (días hábiles) |   |

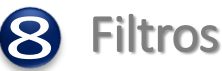

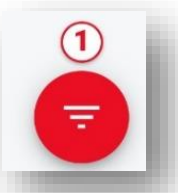

El administrado dispone de un botón flotante que tiene el mismo color asignado a cada componente, ubicado en la parte inferior derecha de las pantallas de Listas de Solicitudes, Documentos Resolutivos y Buzón Electrónico de los 3 componentes, al tocar este botón se muestra la pantalla de búsqueda avanzada (búsqueda por Entidad, Etapa de Solicitud, Fecha Inicio, Fecha Fin y Estados en el caso de buzón electrónico).

| <ul> <li>C a term</li> <li>C a term</li> <lic a="" li="" term<=""> <li>C a term&lt;</li></lic></ul> | Filtros de Búsqueda Documentos Resolutivos | Filtros de Búsqueda   Electrónico |
|----------------------------------------------------------------------------------------------------|--------------------------------------------|-----------------------------------|
| TODAS LAS ETAPAS                                                                                                    | TODAS LAS ENTIDADES -                      | TODOS LOS ESTADOS                 |
| TODAS LAS ENTIDADES                                                                                                    | Fecha Desde                                | TODAS LAS ENTIDADES               |
| 01/02/2020                                                                                                    | Fecha Hasta                                | Fecha Desde                       |
| 30/07/2020                                                                                                    |                                            | Fecha Hasta                       |
| BORRAR FILTROS APLICAR FILTROS                                                                                                    |                                            | BORRAR FILTROS APLICAR FILTROS    |

Ventanilla Única de Comercio Exterior

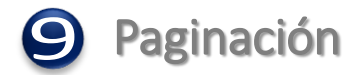

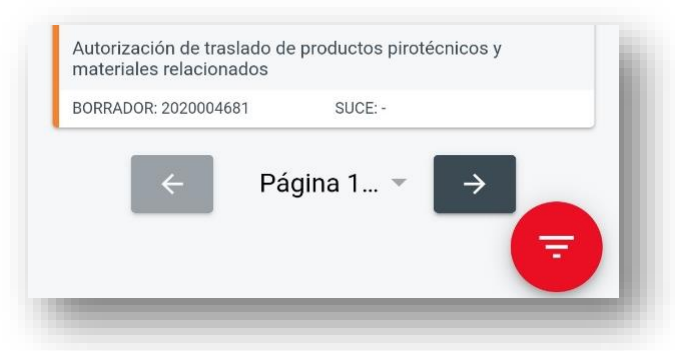

Las Listas de Solicitudes, Documentos Resolutivos y Buzón Electrónico están paginadas de 20 en 20 y para navegar de una página a otra debe hacer uso de la navegación de paginación, ubicada en la parte inferior de cada lista.

# Opción de menú Solicitudes

El administrado encontrará las vistas previas de solicitudes del componente al que ingresó en una lista de 20 en 20, para avanzar a la siguiente página debe de hacer uso del menú de paginación, ubicada en la parte inferior de cada lista de 20 solicitudes.

En la parte izquierda de cada vista previa de solicitud tiene una banda que hace referencia al color del estado del seguimiento. esta opción está disponible para CO, MR y Portuario - Gestión de Autorizaciones.

| <b>Q</b> Busca por Bor                                 | rador o SUCE                                   |
|--------------------------------------------------------|------------------------------------------------|
| FECHA REGISTRO:<br>24/04/2020 11:32                    | de 3 (días hábiles)                            |
| TUPA: 35                                               | FORMATO: SCM024                                |
| Autorización de Internamier<br>Materiales Relacionados | nto de Productos Pirotécnicos y                |
| BORRADOR: 2020004588                                   | SUCE: -                                        |
| FECHA REGISTRO:<br>24/04/2020 11:28                    | 0 de 3 (días hábiles)                          |
| TUPA: 35                                               | FORMATO: SCM024                                |
| Autorización de Internamier<br>Materiales Relacionados | nto de Productos Pirotécnicos y                |
| BORRADOR: 2020004587                                   | SUCE: 2020001444                               |
| FECHA REGISTRO:<br>24/04/2020 11:10                    | de 11 (días hábiles)                           |
| TUPA: 33                                               | FORMATO: SCM024                                |
| Autorización de Importación<br>Materiales Relacionados | n de Productos Pirotécnicos y                  |
| BORRADOR: 2020004585                                   | SUCE: -                                        |
| FECHA REGISTRO:<br>24/04/2020 09:42                    | 0 de 7 (días)                                  |
| TUPA: 31                                               | FORMATO: DGS009                                |
| ACTUALIZACIÓN y Modifica<br>Alimentos (PRODUCTO NAC    | aciones en el Registro Sanitario de<br>CIONAL) |
| BORRADOR: 2020004580                                   | SUCE: 2020001441                               |
| FECHA REGISTRO:<br>24/04/2020 09:41                    | 0 de (días)                                    |
| 24/04/2020 05.41                                       |                                                |

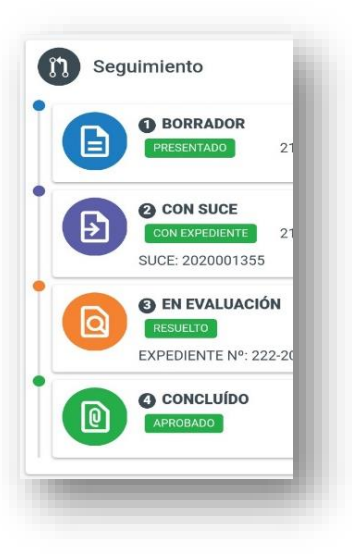

### Detalle de Solicitud

Al tocar la vista previa de una solicitud el administrado visualizará el detalle, esta pantalla está dividida en 4 secciones.

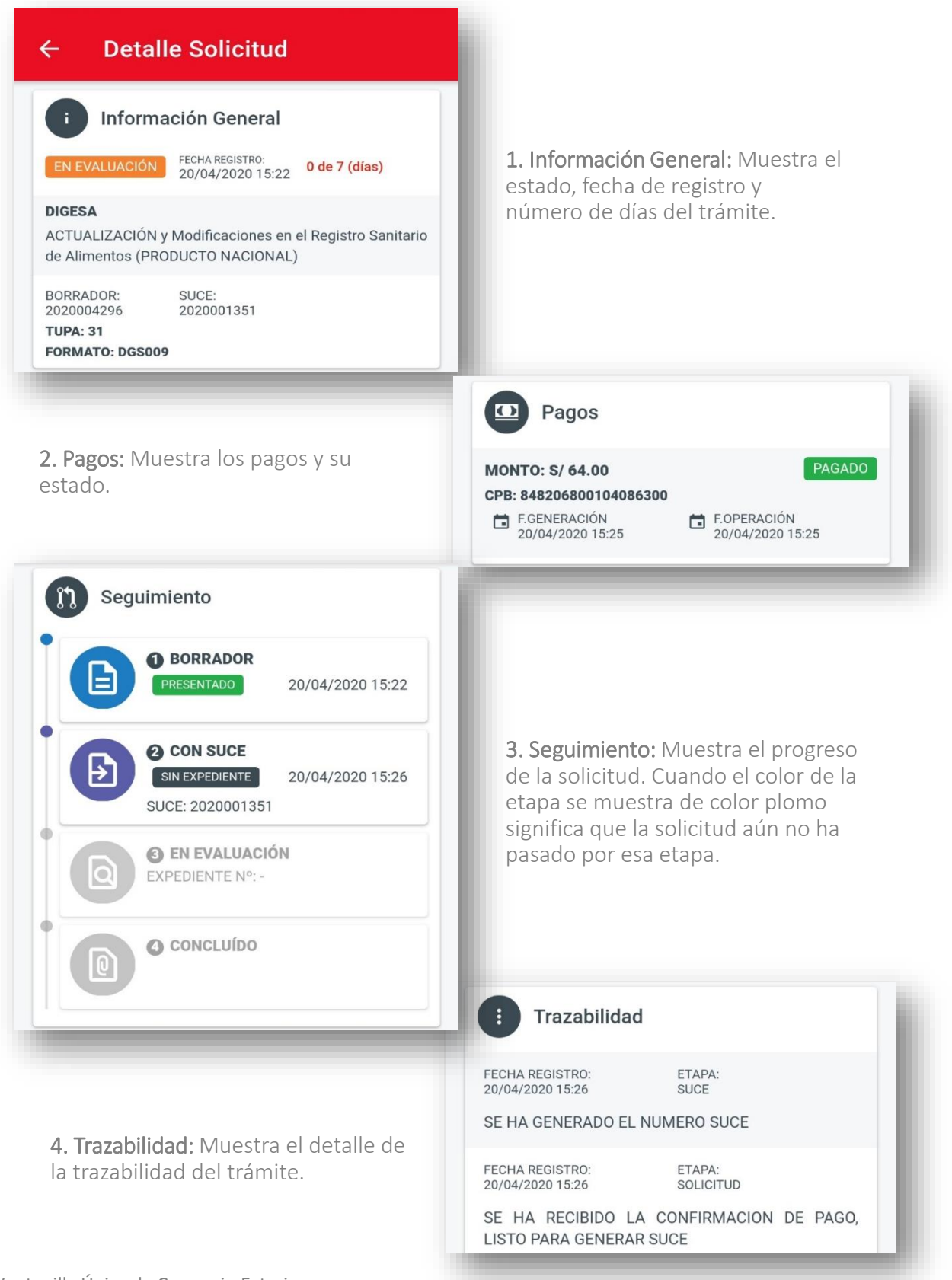

### **12**Opción de menú Documento Resolutivo

El administrado encontrará las vistas previas de Documentos Resolutivos del componente al que ingresó en una lista de 20 en 20, para avanzar a la siguiente página debe de hacer uso del menú de paginación, ubicada en la parte inferior de cada lista de 20 documentos resolutivos.

Esta opción está disponible para CO, MR y Portuario - Gestión de Autorizaciones.

| ∃ Docu                                               | mentos Res                                  | olutiv                              |
|------------------------------------------------------|---------------------------------------------|-------------------------------------|
| <b>Q</b> Busca p                                     | or SUCE, DR o I                             | Expedient                           |
| AUTORIZACION                                         |                                             | FECHA REGISTRO:<br>29/04/2020 14:05 |
| R: 2020001278                                        | TUPA: 33                                    | FORMATO:<br>SCM024                  |
| utorización de Im<br>ateriales Relacior              | portación de Producto<br>nados              | os Pirotécnicos y                   |
| )RRADOR:<br>020004240                                | SUCE: 2020001333                            | EXP.: 20200001228                   |
| AUTORIZACION                                         |                                             | FECHA REGISTRO:<br>28/04/2020 16:54 |
| R: 2020001277                                        | TUPA: 54                                    | FORMATO:<br>SCM009                  |
| itorización para la<br>entrolados por Di<br>ciembre) | a Importación de Insu<br>CSCAMEC (Con Venci | mos Químicos<br>miento al 31 de     |
| ORRADOR:<br>016008803                                | SUCE: 2016002071                            | EXP.: RHZ                           |
| UTORIZACION                                          |                                             | FECHA REGISTRO:<br>28/04/2020 16:39 |
| 1: 2020001276                                        | TUPA: 53                                    | FORMATO:<br>SCM009                  |
| itorización para la<br>on Vencimiento a              | a Importación de Prod<br>al 31 Diciembre)   | luctos Pirotécnicos                 |
| DRRADOR:<br>019007287                                | SUCE: 2019010516                            | EXP.: RHZ                           |
| AUTORIZACION                                         |                                             | FECHA REGISTRO:<br>28/04/2020 16:28 |
| R: 2020001274                                        | TUPA: 49                                    | FORMATO:                            |
| itorización para la                                  | a Comercialización de                       | Productos                           |

# **13** Opción de menú Detalle Documento Resolutivo

Al tocar la vista previa de un Documento Resolutivo el administrado visualizará el detalle, esta pantalla está dividida en 2 secciones, además de un botón para abrir la Solicitud (SUCE)

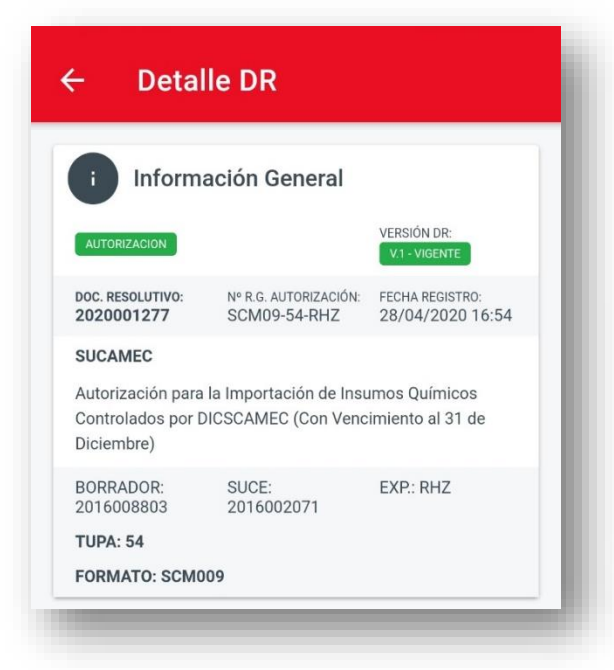

### 1. Detalle DR

**2. Archivos:** El administrado puede ver los archivos adjuntos tocando el botón azul ubicado al lado derecho de cada documento.

3. Botón enlace de Abrir SUCE.

| Adjunio           | _2.pdf (30 l      | KB)    |          |     | Ð |  |
|-------------------|-------------------|--------|----------|-----|---|--|
| _VUCE<br>df (28 K | _HojaResur<br>(B) | men_DR | 20200012 | 77p | P |  |

Ventanilla Única de Comercio Exterior

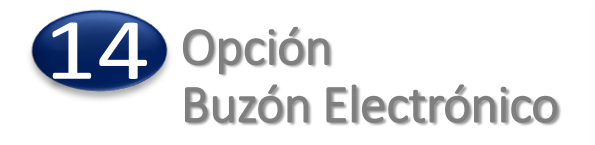

El administrado al ingresar al Buzón Electrónico, encontrará las vistas previas de los mensajes en una lista de 20 en 20. Para avanzar a la siguiente página debe de hacer uso del menú de paginación, ubicada en la parte inferior de cada lista de 20 mensajes.

Para ayudar a identificar rápidamente la entidad emisora del mensaje se asignó colores y se extrae la inicial de la entidad.

Los mensajes sin leer se muestran en texto en negrita.

Esta opción está disponible para Componente Origen, Mercancías Restringidas y Componente Portuario -Gestión de Autorizaciones.

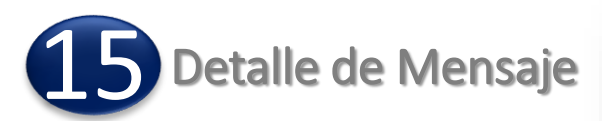

Al tocar la vista previa de un mensaje, el administrado visualizará el detalle del mensaje.

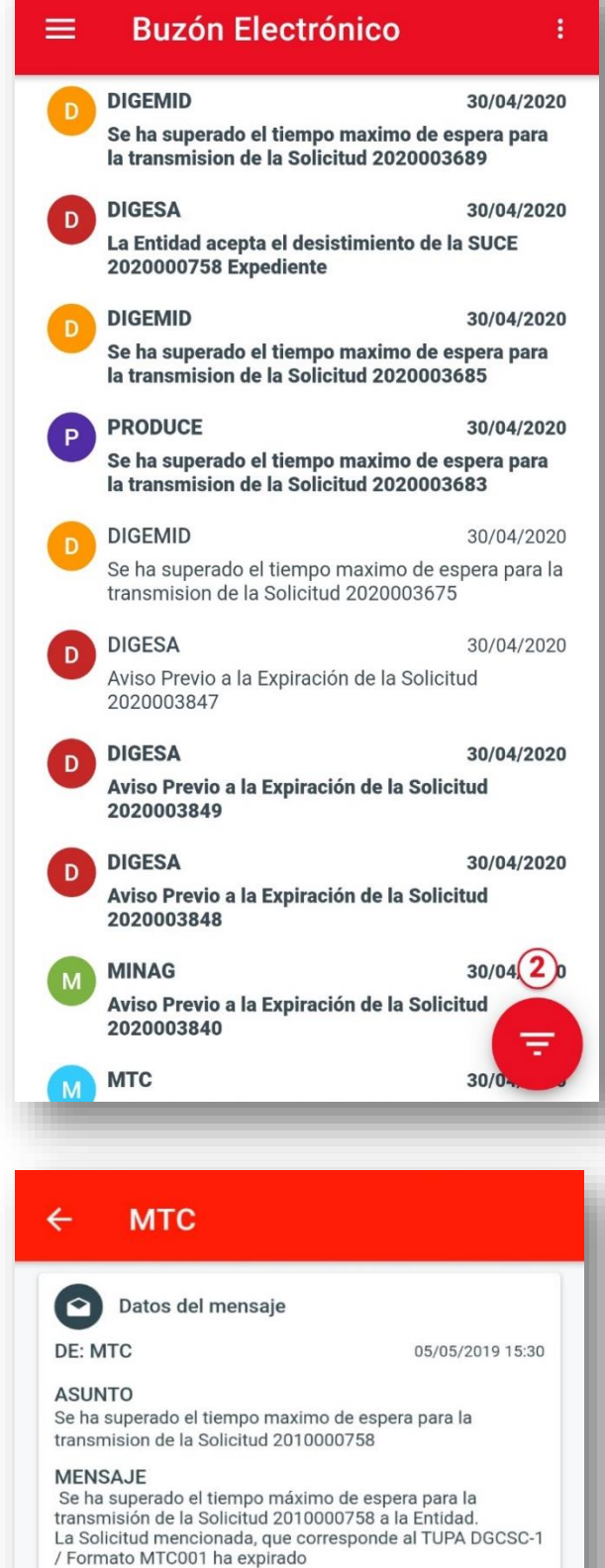

Archivos

Documento resolutivo

Documento resolutivo

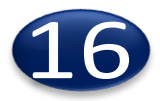

# 16 Notificaciones

El administrado encontrará las Notificaciones en una lista de 20 en 20, para avanzar a la siguiente página debe de hacer uso del menú de paginación, ubicada en la parte inferior de cada lista de 20 notificaciones.

Esta opción está disponible para Componente Origen, Mercancías Restringidas y Componente Portuario – Gestión de Licencias

| aro Fiel - 세 후, 브                                                                                                    |                                                                                                    |
|----------------------------------------------------------------------------------------------------|----------------------------------------------------------------------------------------------------|
| ≡ Notificac                                                                                                    | iones :                                                                                                    |
| мтс                                                                                                    | FECHA REGISTRO:<br>24/05/2020 16:52                                                                                                    |
| TUPA: DGCC-35                                                                                                    | FORMATO: MTC003                                                                                                    |
| BORRADOR: 2018005836                                                                                                    | SUCE: 2018001972                                                                                                    |
| sdfsdf                                                                                                    |                                                                                                    |
| SENASA                                                                                                    | FECHA REGISTRO:<br>10/01/2020 04:35                                                                                                    |
| TUPA: CVI-02                                                                                                    | FORMATO: SNS009                                                                                                    |
| 10174.01102                                                                                                    | TORMATO: SNOOD                                                                                                    |
| BORRADOR: 2020000283<br>Subsanar los datos                                                                                                    | suce: 2020000130<br>de la SUCE según el detalle                                                                                                    |
| BORRADOR: 2020000283<br>Subsanar los datos<br>de la notificación.                                                                                                    | de la SUCE según el detalle                                                                                                    |
| BORRADOR: 2020000283<br>Subsanar los datos<br>de la notificación.<br>SENASA<br>TUPA: CVI-02                                                                                                    | suce: 2020000130<br>de la SUCE según el detalle<br>FECHA REGISTRO:<br>10/01/2020 04:35<br>FORMATO: SNS009                                                                                                    |
| BORRADOR: 2020000283<br>Subsanar los datos<br>de la notificación.<br>SENASA<br>TUPA: CVI-02<br>BORRADOR: 2020000283                                                                                             | FORMATIC: 010009           SUCE: 2020000130           de la SUCE según el detalle           FECHA REGISTRO:<br>10/01/2020 04:35           FORMATO: SNS009           SUCE: 2020000130                                                             |
| BORRADOR: 2020000283<br>Subsanar los datos<br>de la notificación.<br>SENASA<br>TUPA: CVI-02<br>BORRADOR: 2020000283<br>Subsanar los datos<br>de la notificación.                                                | de la SUCE según el detalle<br>FECHA REGISTRO:<br>10/01/2020 04:35<br>FORMATO: SNS009<br>SUCE: 2020000130<br>de la SUCE según el detalle                                                                                                    |
| BORRADOR: 2020000283<br>Subsanar los datos<br>de la notificación.<br>SENASA<br>TUPA: CVI-02<br>BORRADOR: 2020000283<br>Subsanar los datos<br>de la notificación.                                                | de la SUCE según el detalle<br>FECHAREGISTRO:<br>10/01/2020 04:35<br>FORMATO: SNS009<br>SUCE: 2020000130<br>de la SUCE según el detalle<br>FECHAREGISTRO:<br>04/12/2019 05:33                                                                    |
| BORRADOR: 202000283<br>Subsanar los datos<br>de la notificación.<br>SENASA<br>TUPA: CVI-02<br>BORRADOR: 2020000283<br>Subsanar los datos<br>de la notificación.<br>SUCAMEC<br>TUPA: 57                          | de la SUCE según el detalle<br>FECHAREGISTRO:<br>10/01/2020 04:35<br>FORMATO: SNS009<br>SUCE: 2020000130<br>de la SUCE según el detalle<br>FECHAREGISTRO:<br>04/12/2019 05:33<br>FORMATO: SCM020                                                 |
| BORRADOR: 2020000283<br>Subsanar los datos<br>de la notificación.<br>SENASA<br>TUPA: CVI-02<br>BORRADOR: 2020000283<br>Subsanar los datos<br>de la notificación.<br>SUCAMEC<br>TUPA: 57<br>BORRADOR: 2019022637 | de la SUCE: 2020000130<br>de la SUCE según el detalle<br>FECHA REGISTRO:<br>10/01/2020 04:35<br>FORMATO: SNS009<br>SUCE: 2020000130<br>de la SUCE según el detalle<br>FECHA REGISTRO:<br>04/12/2019 05:33<br>FORMATO: SCM020<br>SUCE: 2019073386 |

| ≡ DUEs                  | 1               |                                 |
|-------------------------|-----------------|---------------------------------|
| Q Busca por I           | DUE, nave o IMO |                                 |
|                         | HISTÓRICAS      |                                 |
| ANUNCIADO               |                 | Estados de DUE:                 |
| Nº DUE: PECI I -2020-40 | 04              | Anunciado                       |
| IMO: PE02928            |                 | Arribado                        |
| ETA                     | ETD             |                                 |
| 04/12/2020 20:00        | *               | 📕 Arribo confirmado             |
| ANUNCIADO               |                 | Zarpe confirmado                |
| Nº DUE: PECLL-2020-40   | 03              | Arribo autorizado               |
| IMO: PE02830            | NAVE: GIANE VII | Zarpe autorizado                |
| ETA                     | ETD             |                                 |
| 04/12/2020 06:00        |                 | 📕 Arribo autorizado con observa |
| ANUNCIADO               |                 | Arribo no autorizado            |
| Nº DUE: PECLL-2020-40   | 02              | Zarpe autorizado con observad   |
| IMO: PE02920            | NAVE- GIANE XV  | Zarpe no autorizado             |
| ETA                     | ETD             | Despachado                      |
| 04/12/2020 06:00        |                 | Cancerado                       |
| ANUNCIADO               | (⊒≓             | Impedido de zarpe               |
| Nº DUE: PECI 1-2020-40  | 01              |                                 |

### Datos de DUEs

- A. Opción de búsqueda principal. Se puede buscar ingresando una parte del nombre a buscar.
- B. DUEs en Curso : Muestra la lista de DUEs que esta en curso o en proceso.
- C. DUEs Históricas : Muestra la lista de consulta general de DUEs históricas.
- D. En las DUEs encontradas, se muestran sus principales datos. Para ver más detalle se debe entrar en la DUE.
- E. Opción de búsqueda avanzada de DUEs : Aquí se pueden realizar búsqueda por Puerto, ETA, EDT, entre otros.

### **IMPORTANTE**:

La opción por defecto es mostrar la programación del día. Por lo cual, debemos usar la opción de filtros para buscar las DUEs requeridas.

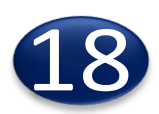

DUEs – Ventana de Búsqueda Avanzada

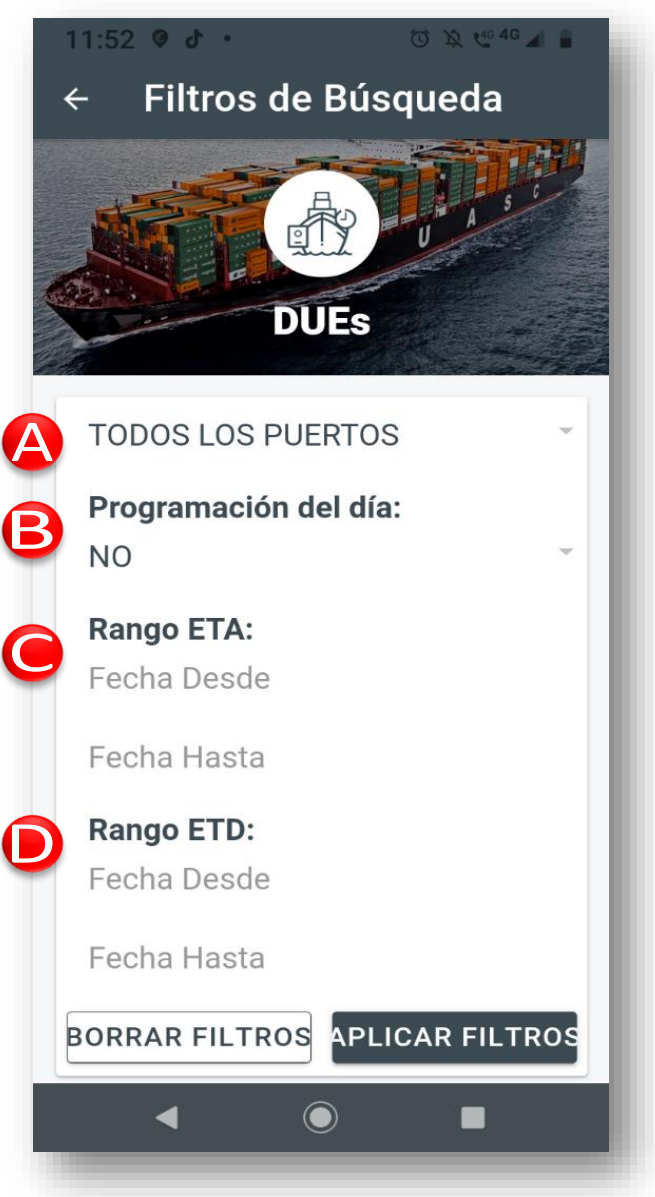

Criterios de búsqueda avanzada

- A. Puerto: Se puede elegir un puerto o todos los puertos.
- B. Programación del Día: Permite decidir buscar solo las DUEs programadas para el día.
- C. Rango ETA: Permite buscar por Fecha de arribo al puerto.
- D. Rango ETD: Permite buscar por fecha de Salida del puerto.

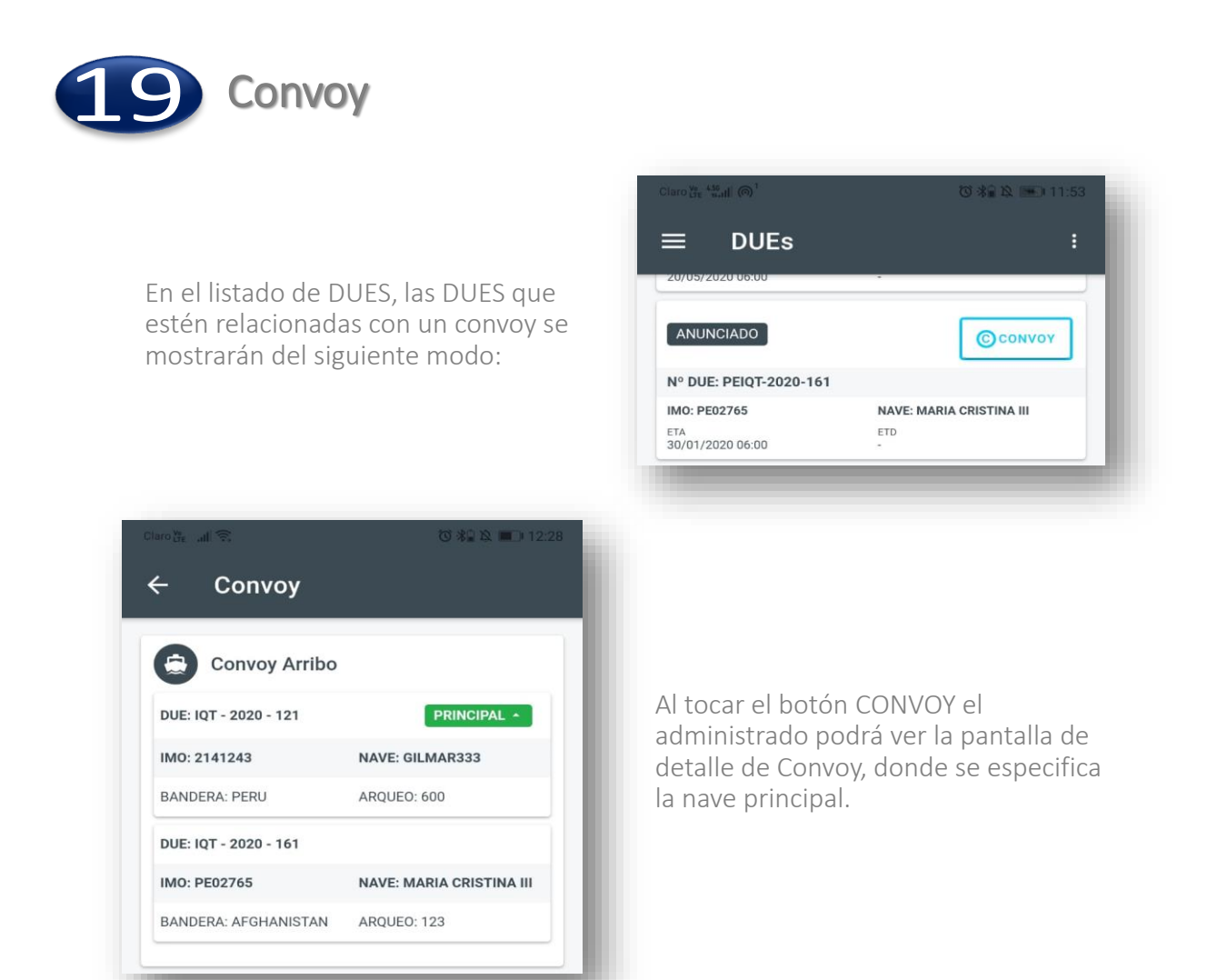

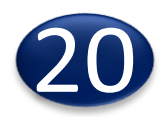

DUEs - Detalle al entrar a una DUE

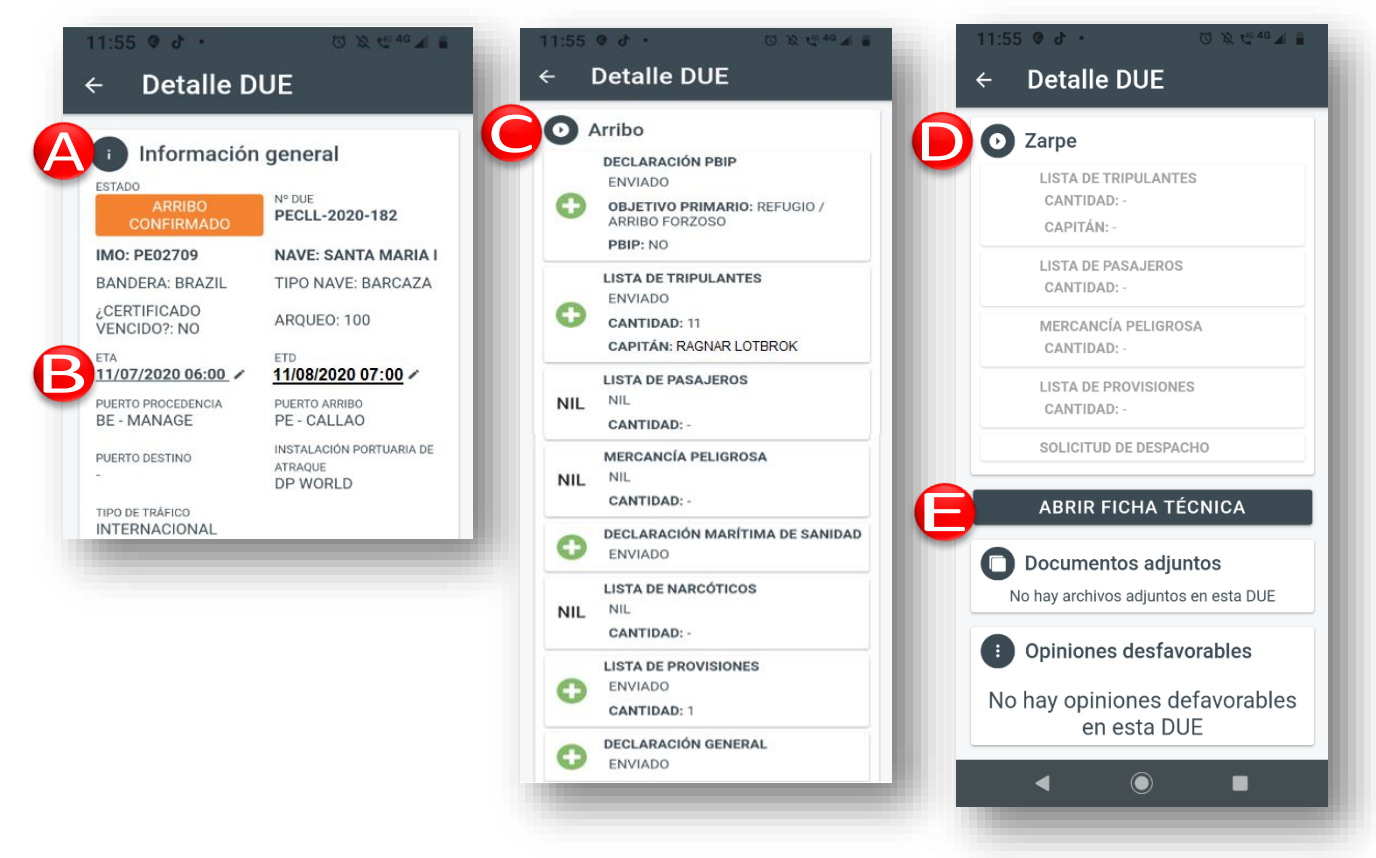

### Detalle de la DUE

- A. Información general de la DUE
- B. Se puede actualizar el ETA y ETD 🧨
- C. Información de arribo de la DUE: Se muestran las FALS correspondientes (1)
- D. Información de zarpe de la DUE: Se muestran las FALS correspondientes (1).
- E. La ficha técnica y las opiniones desfavorables, en caso las hubiera.

(1) Las Fals se muestran con sus íconos estándar (ejemplos: 99 M. V. En cada FAL se muestran sus datos relevantes. Por ejemplo, en la FAL "Lista de tripulantes", se muestra el ícono estándar de estado, Cantidad de tripulantes, y el nombre del capitán.

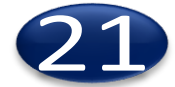

Fichas técnicas – Pantalla Inicial

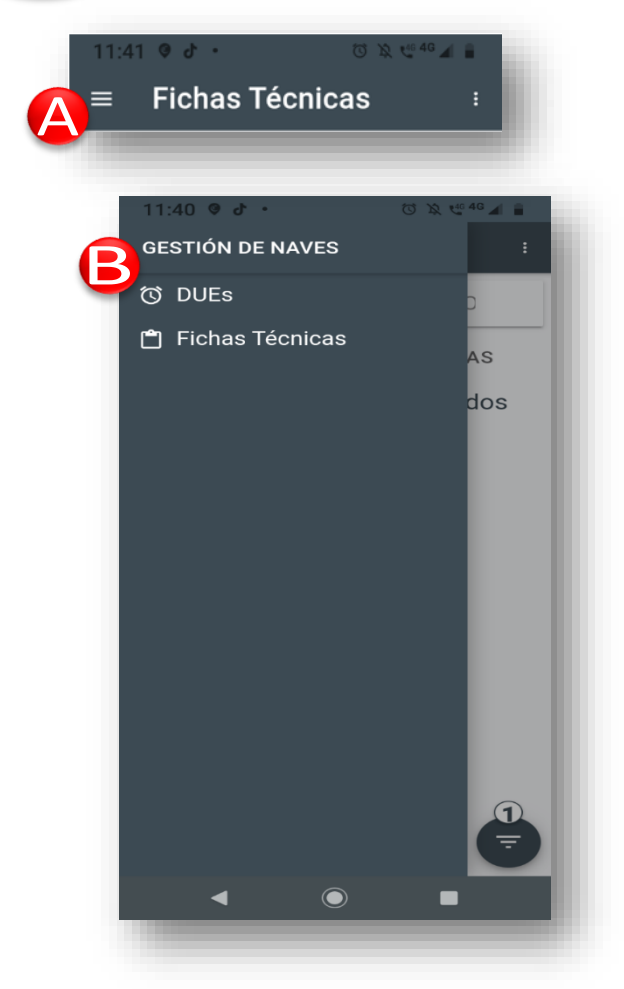

### Navegación entre DUEs y Fichas Técnicas

- A. En la parte Superior Derecha está el botón de navegación entre DUEs o Fichas Técnicas.
- Al presionarlo se mostrará la ventana emergente para decidir ir a DUEs o fichas técnicas.

| ۹ Busca por IMO o nave |                                |  |  |
|------------------------|--------------------------------|--|--|
| EN CURSO               | HISTÓRICAS                     |  |  |
| ESTADO<br>POR APROBAR  | F.REGISTRO<br>06/12/2019 14:51 |  |  |
| IMO: PE02688           | NAVE: HOMOLOGADOR              |  |  |
| BANDERA: ARGENTINA     | ARQUEO: 1200                   |  |  |
| ESTADO<br>POR APROBAR  | F.REGISTRO<br>26/11/2019 15:12 |  |  |
| IMO: PE02743           | NAVE: AMAZONIA                 |  |  |
| BANDERA: PERU          | ARQUEO: 2.19                   |  |  |
| ESTADO<br>POR APROBAR  | F.REGISTRO<br>11/10/2019 18:30 |  |  |
| IMO: PE02667           | NAVE: SSPAQUITA                |  |  |
| BANDERA: JAPAN         | ARQUEO: 4000                   |  |  |
| ESTADO<br>POR APROBAR  | F.REGISTRO<br>07/10/2019 09:46 |  |  |
| IMO: PE02683           | NAVE: SS PRUEBA                |  |  |
| BANDERA: AFGHANISTAN   | ARQUEO: 500                    |  |  |
| ESTADO                 | F.REGISTRO                     |  |  |

### Fichas técnicas – Pantalla inicial

- 1) Opción de búsqueda principal. Se puede buscar ingresando una parte del nombre a buscar.
- 2) Fichas técnicas en Curso : Lista de Fichas técnicas que esta en curso.
- 3) Fichas técnicas Históricas : Muestra toda la lista de Fichas técnicas históricas.
- 4) Opción Búsqueda Avanzada de Fichas técnicas.

**IMPORTANTE:** Inicialmente se muestran solo las Fichas Técnicas Por Aprobar. El usuario puede buscar las Aprobadas desde la opción de Búsqueda Avanzada de Fichas Técnicas.

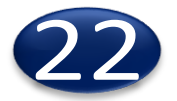

Ficha Técnica – Ventana de búsqueda avanzada

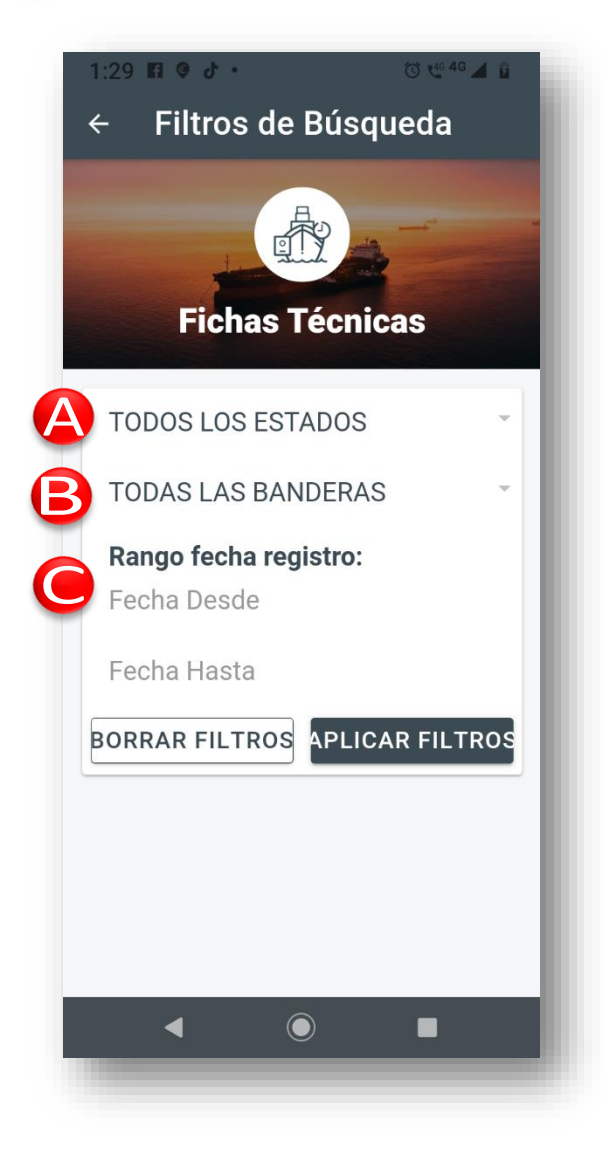

Criterios de búsqueda avanzada

- A. Permite filtrar por el estado de la ficha técnica : Opciones: "Aprobada", "No Vigente" y "Por Aprobar". Por defecto, se muestran "Por Aprobar".
- B. Permite filtrar por una bandera en específico o todas las banderas.
- C. Permite buscar por fecha de registro de la ficha técnica.

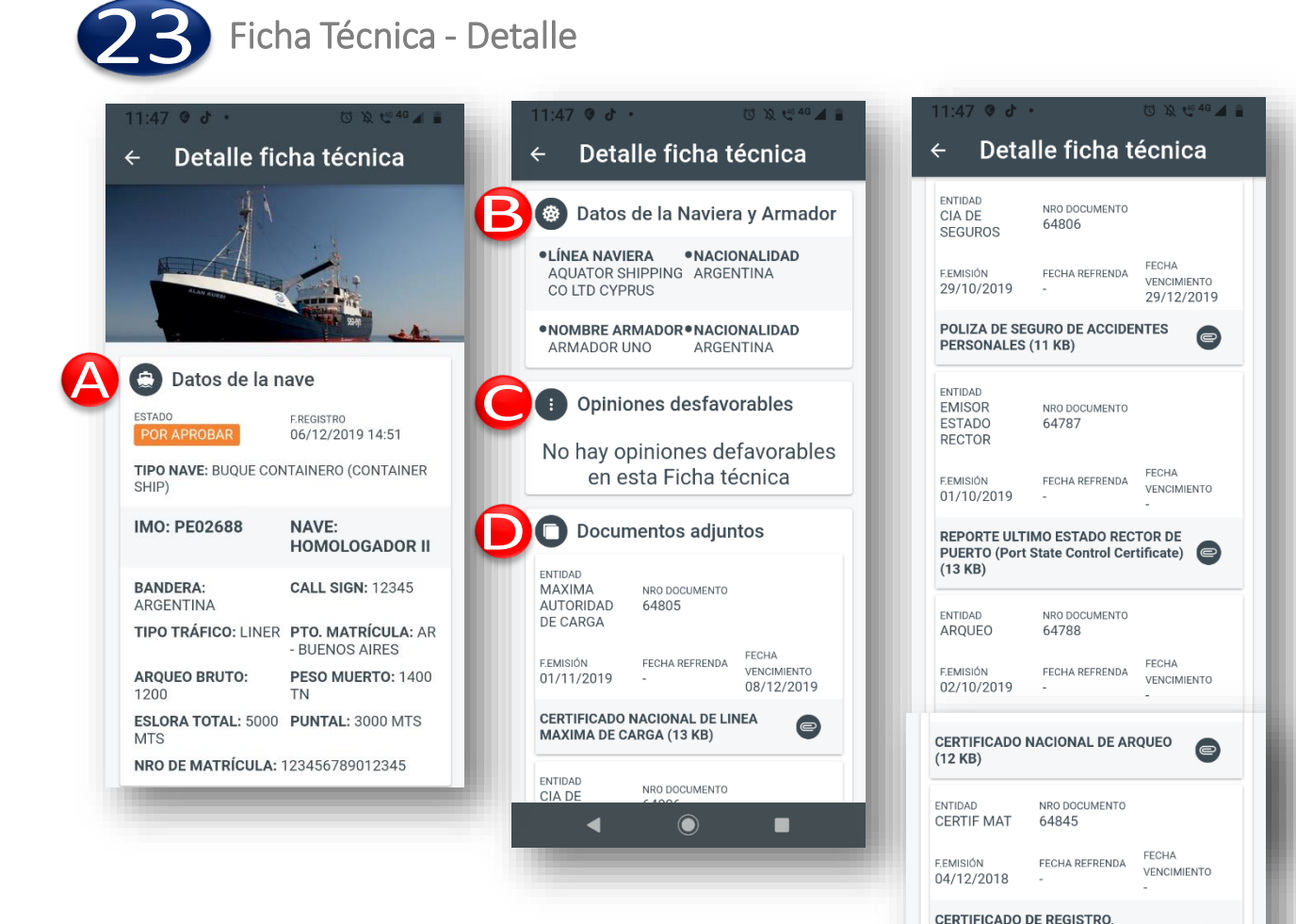

### Detalle de la Ficha Técnica

- A. Datos de la nave
- B. Datos de la naviera y el armador
- C. Opiniones desfavorables, en caso las hubiera
- D. Documentos adjuntos

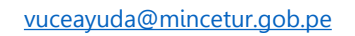

MATRÍCULA O PASAVANTE (Port of

 $\bigcirc$ 

Registry Certificate) (11 KB)

4

e

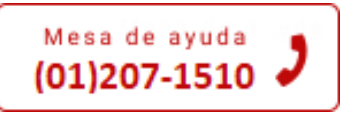